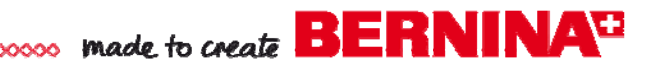

DesignWorks

Scrollwork Alphabet Makeup Bag

Created by Elva Mungai

Use the BERNINA Scrollwork Alphabet DesignWorks Collection and DesignWorks Software Suite to quickly create PaintWork adorned fashion accessories.

Download from bernina.com, the Eyeglass Case project for a matched set with a little glitz!

Make Up Bag 5" x 9" finished

### Supplies

#### Machine & Accessories

- BERNINA DesignWorks Software Suite
- BERNINA Sewing & Embroidery Machine (5, 7 and 8 Series)
- BERNINA Large Oval Hoop
- BERNINA PaintWork Accessory #93
- Straight Stitch/CutWork Stitch Plate
- BERNINA Patchwork Foot #37/37D or Patchwork Foot with Guide #57/57D

### DesignWorks Design Collection

 BERNINA Exclusive DesignWorks Collection -Scrollwork Alphabet #21007DW

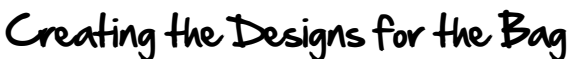

- Select the PaintWork designs from the Bernina Exclusive Scrollwork Alphabet Collection #21007DW to use for making the make up bag.
- If designs are to be used without any changes to size, they can be sent directly to the embroidery machine via a USB stick. Insert the CD into the computer and click the PaintWork tab from the opening splash screen.
  - Right click on the PaintWork EXP folder and select Copy.
  - Navigate to the USB drive on your computer, open it and past the folder onto the USB stick. You will then be able to access the entire folder of the collection's designs directly from the USB when is inserted into the machine.
  - If you wish to send only one or two files at a time, double click on the PaintWork EXP folder and select the designs that you wish to transfer. For EACH letter or design that you select, copy the exp, ini, and bmp file. You must paste all three files for to the USB stick before the machine can correctly open the design.

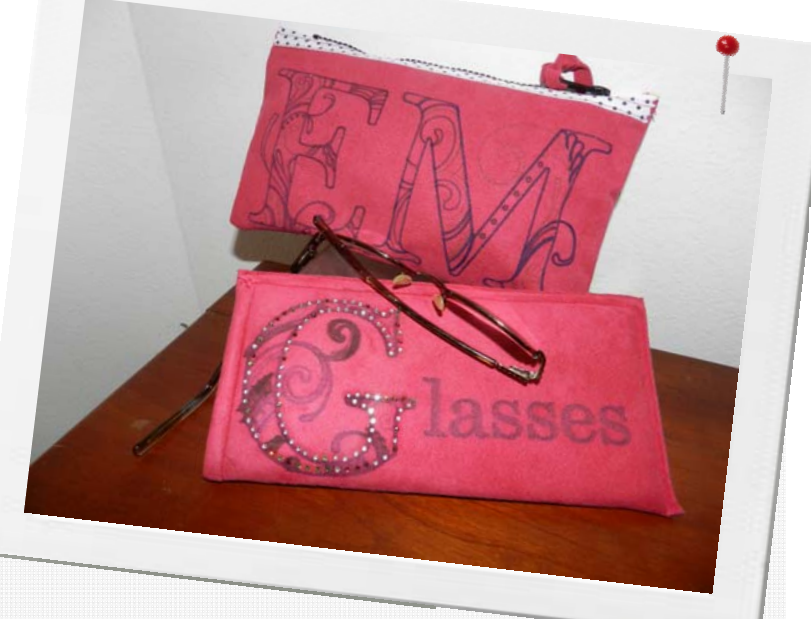

### Fabric & Notions

- Two 6" x 10" rectangles of Synthetic Suede
- Fat quarter of fabric for lining
- OESD StabilStick CutAway Stabilizer
- Fabric Markers
- 9" Zipper with decorative tape

### Notes

Designs for CrystalWorks and PaintWorks can not be rotated or rescaled in the machine. To change the size or orientation of the designs, it is necessary to use the DesignWorks Suite Software.

NOTE: If both the initials you choose fit into the oval hoop, you can paint the designs without the use of the Software. The initials shown here were too large for the hoop and were reduced in size using the DesignWorks Software.

# Made to create BERNINA

## Using DesignWorks Software to Make Changes

- If you have just opened the software, click on *Open Existing* in the wizard and click on *Browse* in the upper portion of the dialog box. Otherwise select *File* > *Open*.
- Navigate to the location of the PaintWork Draw Files and select the first initial that you wish to use.
- Click on Open.

æ

I

- Select *Manage Hoop Options* and select the BERNINA Large Oval Hoop, 255 x 145, #93 from the drop-down list. Click *OK*.
- Select Edit > Select All.
- Right click and select Group from the options.
- Use the *Down Arrow* on the keyboard to move the design to the bottom of the hoop.
- To add the second design (initial) to the screen, first open a new file by selecting *File > Open*.
- Navigate to the location of the PaintWork Draw Files and select the second initial that you wish to use.
- Click on Open. The second initial is now open in a separate file.
- Click Edit > Select All. Right click and select the Group option.
- Select the Copy icon.
- Close the file. Chose No when asked if you want to save the changes.
- The original design will now be open.
- Click the *Paste* icon and the second copied initial appears on the screen.
- Use the arrow keys on the keyboard to move the second initial to the top of the first design.
- If the two initials are too large for the hoop, click Edit > Select All .
- In the Tool Options toolbar place a check in the Proportional box.
- Swipe across the box next to *Scale x:* and type 90. (Change this number if your designs are still too large for the hoop.
- Select Manage Hoop Options.
- Place a check mark in front of Center Design in Hoop and click OK.
- Insert a USB stick in the computer and select the Export icon.
- Click the USB stick in the BERNINA Device Selection pop up box.
- Click OK to confirm that the design was successfully sent to the stick.
- Insert the USB stick into the machine.
- If you wish to save the combined design for further use, select File > Save As and name the design a different name. If you do not want to save the combined design, click No when you close the file and are asked if you wish to save changes so as not to overwrite the original file.

## Hooping Instructions

- Hoop a piece of StabilStick CutAway Stabilizer in the large oval hoop with the paper side up.
- Use the hoop's plastic template to mark the horizontal and vertical center lines onto the back of the stabilizer.
- Score and remove the paper to expose the sticky surface underneath.
- Center the 6" x 10" piece of suede over the sticky surface of the hoop. (10" length will be in the vertical position.)

**Hooping Tip**: Carefully smooth the fabric to adhere it to the entire surface sticky stabilizer. Failure to adhere properly can cause the fabric to shift as the design is being painted and inhibit the paint accessory from moving properly.

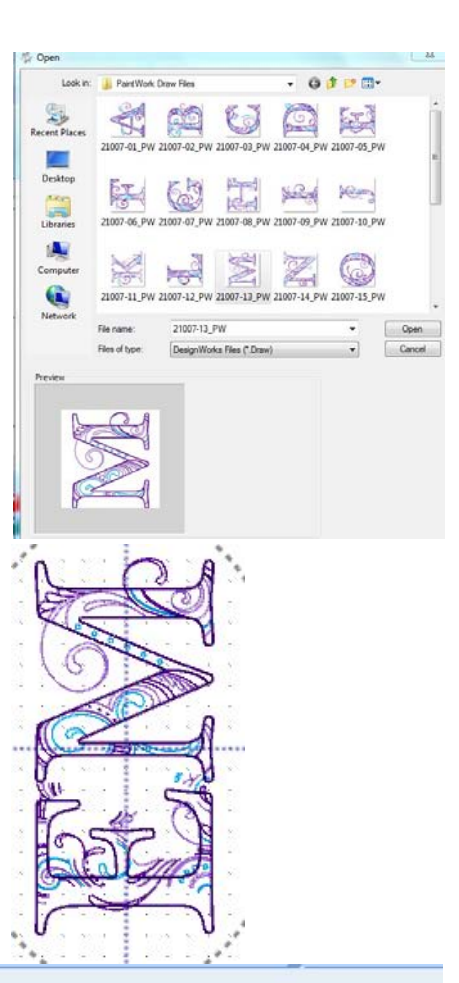

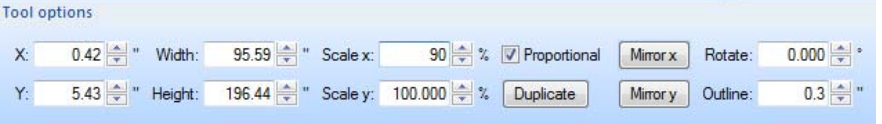

## made to create BERNINA

- Attach the prepared hoop to the embroidery module.
- Attach the PaintWork Accessory #93 to the machine.
- Insert the sleeve that correctly fits the size marker to be used.
- Gently insert the marker with a slight twisting motion until the tip just touches the red pen guard. Flip the pen guard up out of the way, and begin to paint color #1.
- Continue with the other colors of the design by repeating the process to change colors.

### Finishing the Makeup Bag

- Cut two 6" x 10" rectangles from the lining fabric.
- Attach the lining to the front and back of the bag pieces by stitching across the top long edge with right sides together.
- Turn the lining to the inside and press carefully so the iron does not touch the synthetic suede.
- Place one side of the zipper on the right side of the front piece (the zipper tape will be exposed). Place the zipper teeth slightly above the folded top edge and the center the zipper tape along the top.
- With the zipper tape on the outside of the bag and the right side of the bag front up, stitch two rows of straight stitching through the zipper and the layers of the bag front.
- Repeat for the back side of the bag with the other side of the zipper tape.
- Unzip the zipper so the bag can be turned right side out after the next steps.
- Fold the bag with right sides together.
- Stitch side seams and bottom with a 1/4" seam using foot #37/37D or #57/57D.
- Turn bag right side out.
- Make a zipper pull with a narrow strip of the synthetic suede.

Visit bernina.com

**Projects** • Webinars • Promotions

Notes

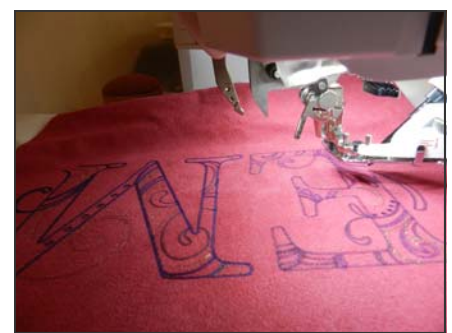

For detailed instructions for attaching and using the PaintWork Tool, please refer to the Quick Start Guide provided with the accessory.

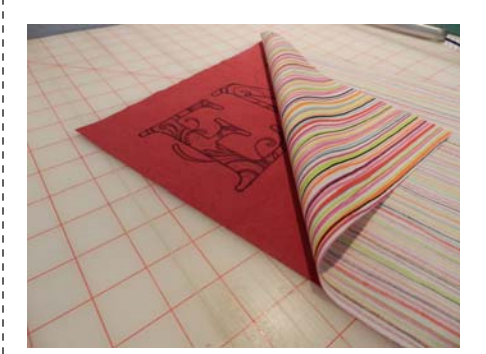

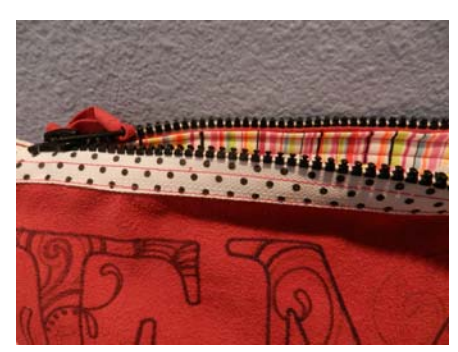